## ALLE OPHANGSYSTEMEN.NL

## Uw winkelwagentje blijft altijd leeg

Als uw winkelwagentje leeg blijft komt dit door een verkeerde instelling van uw internet browser. Uw browser blokkeert blijkbaar zogenaamde "cookies" welke noodzakelijk zijn om online te kunnen winkelen.

Als u deze instellingen zelf heeft veranderd om ongewenste cookies van bijvoorbeeld advertenties te weren kunt u er ook voor kiezen om alleen "<u>http://www.alle-ophangsystemen.nl</u>" toe te voegen aan geaccepteerde websites voor cookies.

Een cookie zorgt er voor dat de website weet welk unieke winkelwagentje van u is. Hierin worden geen persoonlijke gegevens opgeslagen. De informatie voor het cookie wordt via een beveiligde verbinding verzonden en ontvangen. U kunt een cookie dan ook het beste zien als een winkelwagentje of winkelmandje zoals u in de supermarkt ook nodig heeft om meerdere producten tegelijk mee te kunnen nemen.

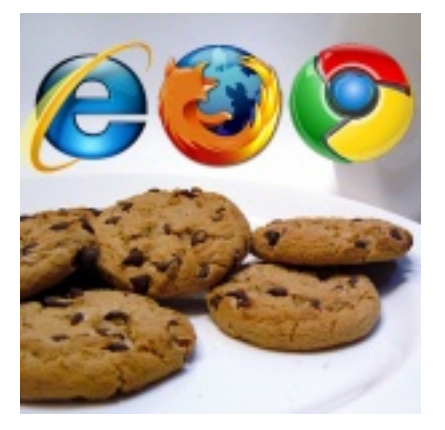

## Het gebruik van dit cookie voor uw "alle-ophangsystmen.nl" bestelling is dus 100% veilig en betrouwbaar.

U kunt dit probleem eenvoudig oplossen door de instellingen als volgt te wijzigen:

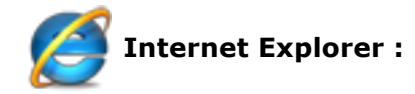

- 1. Ga naar het menu Extra in Internet Explorer en selecteer Internetopties
- 2. Klik op het tabblad **Privacy**
- 3. Zorg er voor dat bij <u>Instellingen</u> het schuifje niet hoger staat dan <u>Normaal</u> U kunt ook via Geavanceerd de instellingen handmatig aanpassen
- 4. Klik op **OK**

of

- 1. Ga naar de **Start** knop in Windows en klik op **Configuratiescherm**
- 2. Selecteer Internetopties
- 3. Klik op het tabblad **Privacy**
- 4. Zorg er voor dat bij <u>Instellingen</u> het schuifje niet hoger staat dan <u>Normaal</u> U kunt ook via Geavanceerd de instellingen handmatig aanpassen
- 5. Klik op **OK**

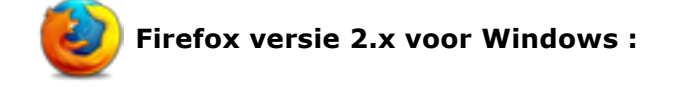

- 1. Ga naar Extra en klik op Opties
- 2. Klik bovenin op **Privacy**
- 3. Zorg ervoor dat de optie "Cookies van websites accepteren" aangevinkt is
- 4. Klik op **OK**

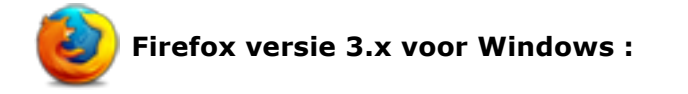

- 1. Ga naar Extra en klik op Opties
- 2. Klik bovenin op **Privacy**
- 3. Selecteer de optie "Aangepaste instellingen gebruiken voor geschiedenis"
- 4. Zorg ervoor dat de optie "Cookies van websites accepteren" aangevinkt is
- 5. Klik op **OK**

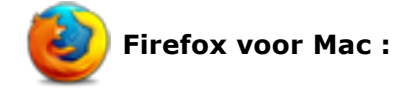

- 1. Open Firefox in de vervolg keuzelijst en klik op Voorkeuren
- 2. Klik op Privacy
- 3. Selecteer de optie "Aangepaste instellingen gebruiken voor geschiedenis"
- 4. Zorg ervoor dat de optie "Cookies van websites accepteren" aangevinkt is
- 5. Klik op **OK**

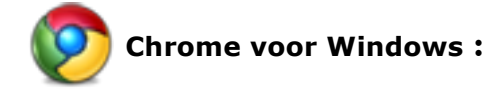

- 1. Ga naar het menu Extra
- 2. Selecteer **Opties**
- 3. Klik op het tabblad **Geavanceerde opties**
- 4. Bij Privacy klikt u op Instellingen voor inhoud
- 5. Zorg ervoor dat de optie "Toestaan dat lokaal gegevens worden ingesteld" aangevinkt is

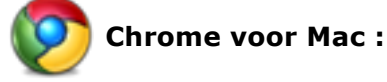

- 1. Ga in de menubalk naar Chrome en klik op Voorkeuren
- 2. Klik op het tabblad **Geavanceerde opties**
- 3. Bij Privacy klikt u op Instellingen voor inhoud
- 4. Zorg ervoor dat de optie "Toestaan dat lokaal gegevens worden ingesteld" aangevinkt is

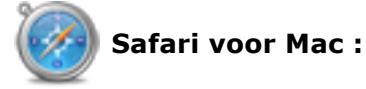

- 1. Open Safari in de vervolg keuzelijst en klik op Voorkeuren
- 2. Klik bovenin op Beveiliging

3. Zorg ervoor dat bij **Accepteer cookies** de optie "Alleen van sites die ik bezoek" geselecteerd is

Voor andere browsers of voor meer informatie kunt u onder help in uw browser kijken. Mocht u nog problemen ondervinden op onze website, dan kunt u altijd contact met ons opnemen.

© 2011 alle-ophangsystemen.nl